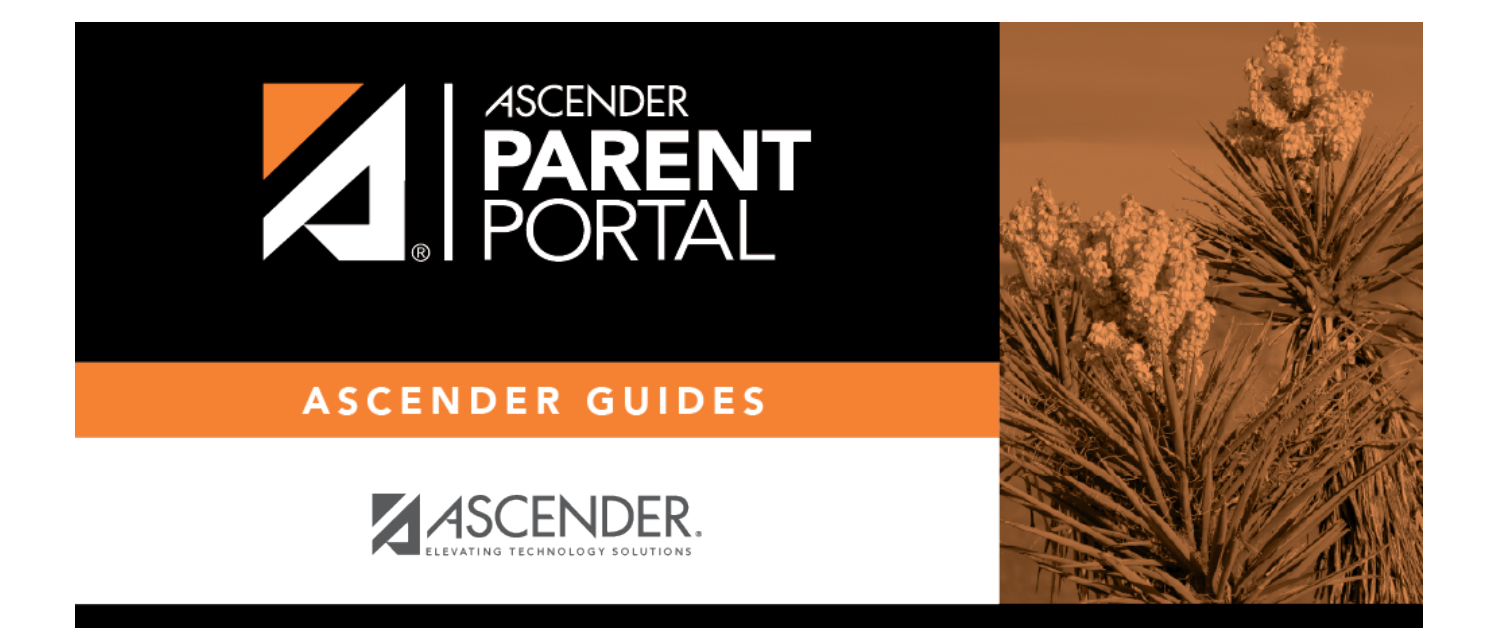

# I. Actualice los datos del año en curso conforme los necesite

### **Table of Contents**

#### I. Actualice los datos del año en curso conforme los necesite

PP

#### ASCENDER ParentPortal > Mi cuenta

En la página Mi cuenta, haga clic en Mantener los datos del estudiante.

| My A       | ccount  |                                                  |                                                       |
|------------|---------|--------------------------------------------------|-------------------------------------------------------|
| <b>알</b> S | tudents |                                                  |                                                       |
|            |         |                                                  | D'Koven Dominic Abrams                                |
|            |         | Enroll a New Student<br>Link an Enrolled Student | Associated Users<br>Maintain Student Data<br>X Delete |
|            |         |                                                  |                                                       |

Se abre la página Mantenimiento de los datos del estudiante.

□ En la barra de navegación del lado izquierdo, haga clic en **Editar los datos del estudiante** para ampliar y ver los formularios que se pueden actualizar.

□ Haga clic en el nombre del formulario y se abrirá del lado derecho.

Escriba la nueva información sobre el texto existente.

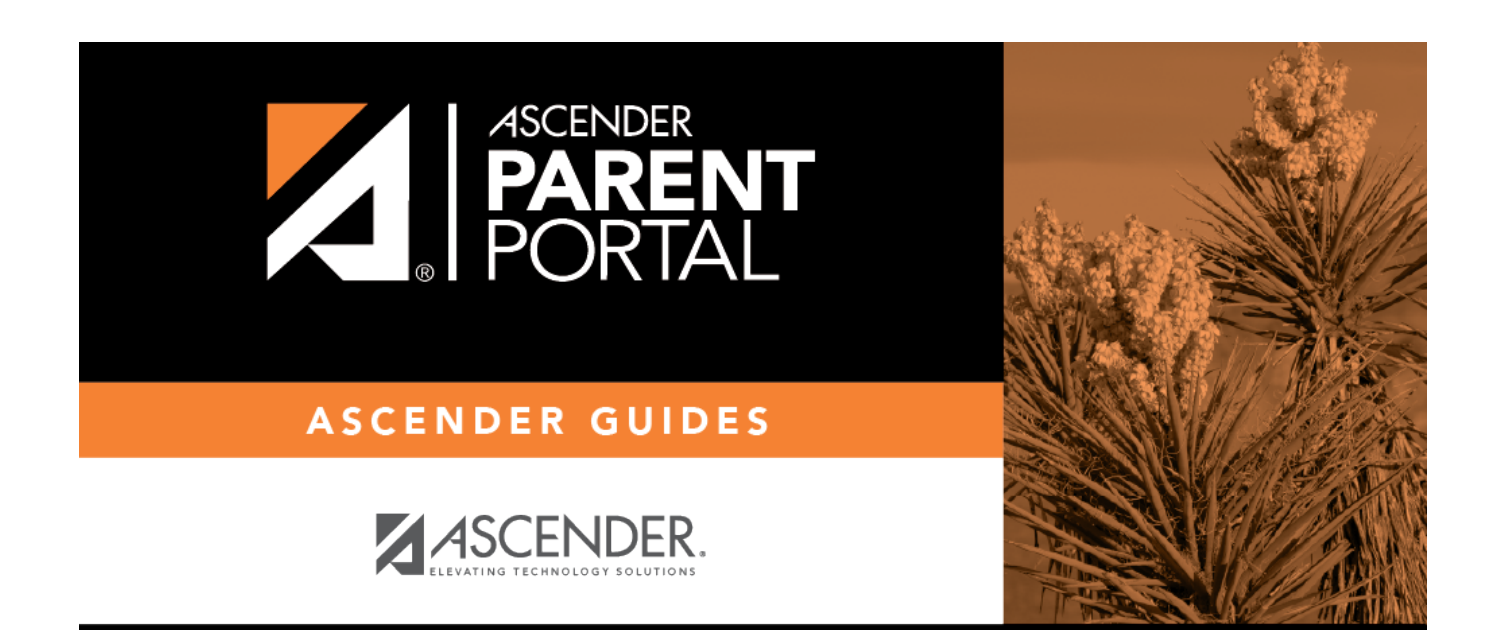

## **Back Cover**